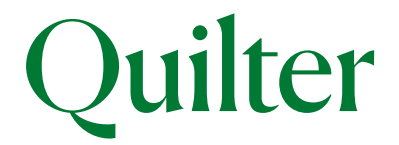

# Understanding our transfer tracker

Our Transfer Tracker allows you to easily keep track of all transfers into Quilter, meaning you can:

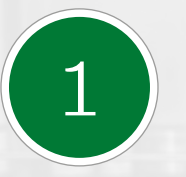

Spend less

time making

phone calls

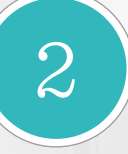

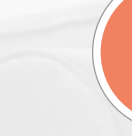

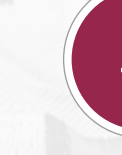

4

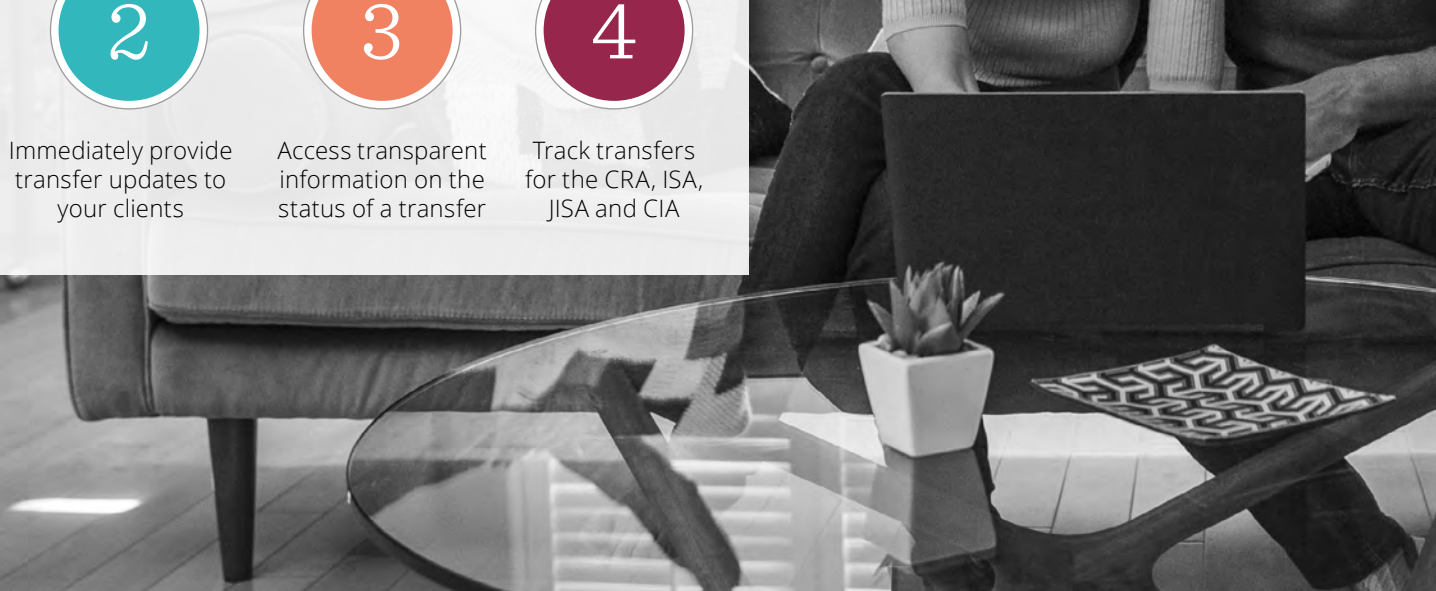

For financial advisers only

Found under the **'activity'** tab, on the clients dashboard or sub-account page, the Transfer Tracker allows you to view when an ISA, JISA, pension or Collective Investment Account transfer application has been received by us, requested from the ceding provider, and finally completed.

A summary of the total pending cash transfers for all clients within your business can also be found on the business performance screen, which you can access by clicking on the **'business performance'** button from our platform's homepage (see right).

|            |                 | Ann Other   / | Ann Other Firm |
|------------|-----------------|---------------|----------------|
| Rus perfor | ness Add client | Guit sweeth   | Reporting      |
| Pusiness   |                 |               |                |

### Transfer stages

Each separate transfer will have its own entry on the 'activity' tab on a clients dashboard or sub-account page.

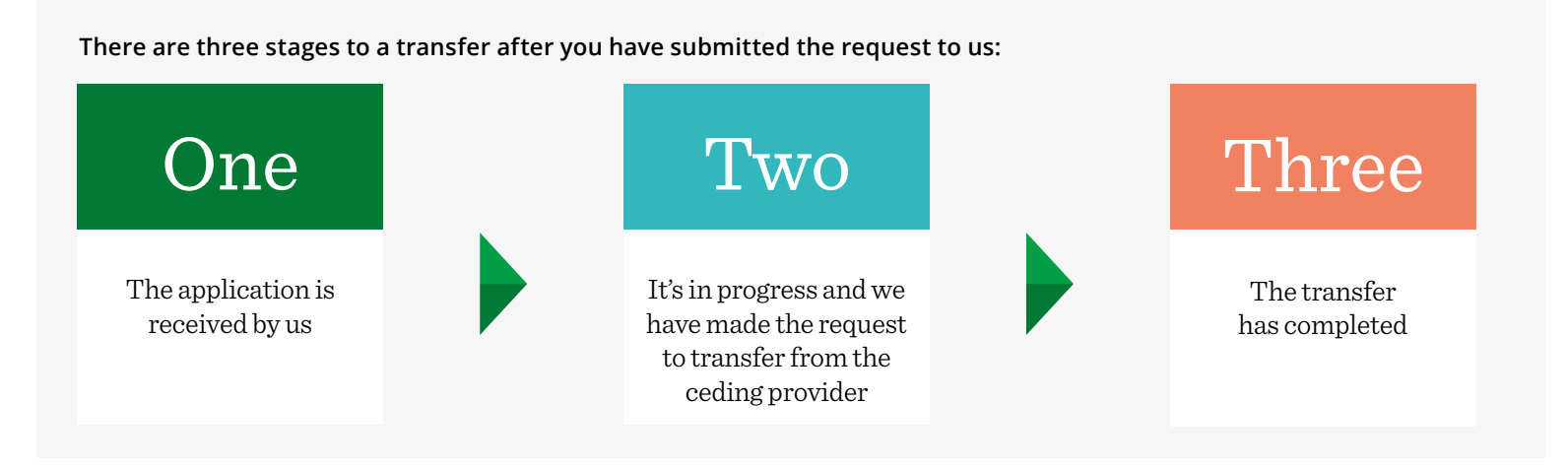

The Transfer Tracker will show a summary progress bar, **always coloured orange** (unless the transfer is rejected when it shows as red), showing the latest status of the transfer at that point in time.

| ast Updated: 29 June 2022              |                                  |                      |  |
|----------------------------------------|----------------------------------|----------------------|--|
| Pending review of transfer application | 2. Transfer requested by Quilter | 3. Transfer received |  |

The following screens show examples of the various stages of the transfer process, and a few examples of the comments that you may see at different stages of a transfer.

### Please note these few examples are not a comprehensive list of all the different comments that may be used.

|                        |                                                         |                                |                                    |                                             | FILTER THE I                |
|------------------------|---------------------------------------------------------|--------------------------------|------------------------------------|---------------------------------------------|-----------------------------|
| Activity da            | ite                                                     | Activity type                  | Assigned adviser                   | Activity status 🕢                           | Action [                    |
| 23/06/202              | 2 14:51                                                 | Transfer                       | Ann Other                          | Pending                                     | TRANSFER<br>HISTORY         |
| Transferr<br>Last Upda | ing from: Countrywide Assur<br>ited: 23 June 2022       | ed                             |                                    |                                             |                             |
| 1, Pendin              | g review of transfer applicati                          | on 2. Tr                       | ansfer requested by Quilter        | 3. Transfer received                        |                             |
| 0                      | Thank you for your transf<br>signed transfer authority. | er application, which we are n | ow processing. Please remember tha | t if the transfer cannot be carried out ele | ctronically, we will need a |

# Transfer application received

This screen below shows the start of the transfer process, when the application has been received by us.

#### It shows:

- where the transfer is coming from and the activity status
- a blue comments box below each transfer, which provides more detail on what stage the transfer is at and if you need to take any action.

|   | Activity date                                                                        | Activity type | Assigned adviser     | Activity status 👩    | Action Do           |  |  |  |  |
|---|--------------------------------------------------------------------------------------|---------------|----------------------|----------------------|---------------------|--|--|--|--|
| Θ | 23/06/2022 14:51                                                                     | Transfer      | Ann Other            | Pending              | TRANSFER<br>HISTORY |  |  |  |  |
|   | Transferring from: Countrywide Assured<br>Last Updated: 23 June 2022                 |               |                      |                      |                     |  |  |  |  |
|   | 1. Pending review of transfer application                                            | 2. Transfer   | requested by Quilter | 3. Transfer received |                     |  |  |  |  |
|   | We have sent a request to the current provider and we're waiting for their response. |               |                      |                      |                     |  |  |  |  |

# Transfer application in progress

- This screen shows the second stage of the transfer process.
- The orange status bar shows the transfer has been requested by Quilter.
- The blue comments box shows that we have sent a request to the current provider and we're waiting for their response.
- Clicking on the 'Transfer History' button will then show you an additional level of detail, which you can see an example of on the next page.

**Tip:** We will typically wait 25 working days before chasing a manual cash transfer or re-registration, after which any update will be provided on the Transfer Tracker.

|            | Quilte                    | er.                                             |                                                                                                  | Dummy User876440   Example Wealth Management |
|------------|---------------------------|-------------------------------------------------|--------------------------------------------------------------------------------------------------|----------------------------------------------|
|            | Clients > Rad<br>Transfer | hel Tester > CRA Uncrystallised > Tr<br>History | ransfer History                                                                                  | VIEW FUNDS                                   |
|            | Date                      | Status                                          | Notes                                                                                            |                                              |
| BOME       | 04/07/2022                | Asset Received                                  | This asset has been received and will become available on completion of the transfer             |                                              |
| 2 CLIENTS  | 04/07/2022                | Electronic - Transfer Requested                 | We have sent an electronic request to the current provider and we're waiting for their response. |                                              |
|            |                           |                                                 |                                                                                                  |                                              |
| ASSETS     |                           |                                                 |                                                                                                  |                                              |
| 00LS       |                           |                                                 |                                                                                                  |                                              |
| LITERATURE |                           |                                                 |                                                                                                  |                                              |
| 🕞 госоит   |                           |                                                 |                                                                                                  |                                              |
|            |                           |                                                 |                                                                                                  |                                              |

Transfer History

added.

cancelled.

On this screen you will be able to see a full audit history of the transfer and the activities that have taken place. This will include:
Details of when a transfer request was made.
When a transfer has been chased and any associated notes that have been

A note to say if the transfer has been received or

This example is for a transfer

that is being completed by re-registration. Clicking the 'View Funds' button in the

top right of the screen, will show you further information on the assets being re-registered.

5

|     | Quinter    |                                                      |           |            |          |               |          | Du    | nmy User87644 | 0   Example Wealth Manageme |
|-----|------------|------------------------------------------------------|-----------|------------|----------|---------------|----------|-------|---------------|-----------------------------|
|     |            | Clients > steve taylor > CIA > Transfer History > Vi | ew Funds  |            |          |               |          |       |               | [                           |
|     |            | Re-registration transfer history <b>Re</b>           | ference - | 1011423    |          |               |          |       |               | SHARE-CLASS CONVERSION      |
|     |            | What's this?                                         |           |            |          |               |          |       |               |                             |
|     |            |                                                      | Fund      | Date       | -        | Offshore Fund |          | Fund  | Value of      | Share Class                 |
| G   | HOME       | instrument                                           | code      | requested  | Status   | indicator     | Quantity | Price | Tund          | conversion                  |
|     |            | REREG BlackRock Corporate Bond Acc -U                | 00PB.GB   | 04/07/2022 | Pending  | No            | 200      | 4     | -             | 1                           |
| 2   | CLIENTS    | 9                                                    | _         |            |          |               |          |       |               |                             |
|     |            | Jupiter Financial Opportunities Acc -U               | 09PR.GB   | 04/07/2022 | Pending  | No            | 500      | ÷     | 0.0           | ×                           |
| 0   | PORTFOLIOS |                                                      |           |            |          |               |          |       |               |                             |
| \$  | ASSET5     | Fidelity Multi Asset Allocator Defensive Acc -U      | ODT9.GB   | 04/07/2022 | Complete | No            | 400      | 1.34  | 536.40        | ×                           |
| ல்க |            | HSBC GIF Global Emerging Markets Equity Acc -        | F4GC.LU   | 04/07/2022 | Pending  | Yes           | 300      | -     | -             | 6                           |
| 50  | 10015      | U                                                    |           |            |          |               |          |       |               | <u>^</u>                    |

Help | Terms of use | Privacy and cookie policy | Legal and regulatory | Accessibility | Terms & conditions | Contact us

## Re-registration Transfer History

Here you can see an example of a re-registration involving four funds.

#### This screen shows:

- Details of when the re-registration was requested and the status of each fund.
- It includes details of whether the fund is offshore or not. An offshore fund can sometimes take longer to re-register due to additional administrative requirements.
- Where assets are received you also see a fund price and value.
- You can find out more information on the history of the transfer by clicking on the asset name.

Where Quilter offer a better value share class, we will convert clients to the new share class. You can find details of this in the column on the right and by clicking on the 'Share-class conversion' button. More details are on page 8.

|            | Quilter                            |                                                        |                                                                                                   | System admin   Remuneration statement<br>Dummy User876440   Example Wealth Management | Re-registration<br>of asset complete                                                        |
|------------|------------------------------------|--------------------------------------------------------|---------------------------------------------------------------------------------------------------|---------------------------------------------------------------------------------------|---------------------------------------------------------------------------------------------|
|            | Clients > Rachel Te<br>REREG JPM C | ester > CRA Uncrystallised > Tr<br>Global Equity Incom | ansfer History > View Funds > Fund History<br>e (C Net Share Class) Inc -U Re-registration detail |                                                                                       | For ISA and Collective<br>Investment Accounts,                                              |
|            | Date                               | Status                                                 | Notes                                                                                             |                                                                                       | when an asset has been                                                                      |
| 6 номе     | 04/07/2022                         | Asset Received                                         | This asset has been received and will become available on comp                                    | letion of the transfer                                                                | as 'complete' and you will see<br>the balance on your client's                              |
| & CLIENTS  |                                    |                                                        |                                                                                                   |                                                                                       | account.                                                                                    |
| PORTFOLIOS |                                    |                                                        |                                                                                                   |                                                                                       | If you are reviewing a transfer<br>to the Collective Retirement<br>Account then assets that |
| ASSETS     |                                    |                                                        |                                                                                                   |                                                                                       | have been re-registered will<br>show as 'asset received.' The<br>difference between the     |

descriptions is because all

assets must be re-registered under a pension before they can be credited to the

account itself. So, although a fund has been 'received', we

may be awaiting receipt of other funds before we can add all the assets to your

client's pension.

7

|            | Quilter                                                                             |                                       |                                 |                                                       | Dummy Us                          | System admin   Remuneration statement<br>er876440   Example Wealth Management | Re-registration share class conversion                    |
|------------|-------------------------------------------------------------------------------------|---------------------------------------|---------------------------------|-------------------------------------------------------|-----------------------------------|-------------------------------------------------------------------------------|-----------------------------------------------------------|
|            | Clients > steve taylor > CIA > Transfer History<br>Re-registration share-class conv | > View Funds > Conv<br>version Refere | version History<br>ence - 10114 | 123                                                   |                                   |                                                                               | On this screen you will see<br>details of the asset being |
| BOME       | Source instrument REREG BlackRock Corporate Bond Acc -U                             | Source code                           | Conversion                      | Target instrument<br>BlackRock Corporate Bond Acc -U2 | Target instrument code<br>BK1PJT5 | Target instrument share class                                                 | instrument that the fund is converting to.                |
|            |                                                                                     |                                       |                                 |                                                       |                                   |                                                                               |                                                           |
| PORTFOLIOS |                                                                                     |                                       |                                 |                                                       |                                   |                                                                               |                                                           |
| assets     |                                                                                     |                                       |                                 |                                                       |                                   |                                                                               |                                                           |

|          |                                                            |               |                          |                  |                      | FILTER              |
|----------|------------------------------------------------------------|---------------|--------------------------|------------------|----------------------|---------------------|
|          | Activity date                                              | Activity type | Reference number         | Assigned adviser | Activity status 🌍    | Action              |
| $\oplus$ | 29/06/2022 12:10                                           | Transfer      | CRA AC1234567-001        | Ann Other        | Complete             | TRANSFER<br>HISTORY |
|          | 29/06/2022 12:10                                           | Тор Ир        | CRA AC1234567-002        | Ann Other        | Submitted/Traded     | VIEW                |
| Θ        | 28/06/2022 16:15                                           | Transfer      | CRA AC1234567-003        | Ann Other        | Complete             | TRANSFER<br>HISTORY |
|          | Transferring from: AXA Eleva<br>Last Updated: 29 June 2022 | ate           |                          |                  |                      |                     |
|          | 1. Pending review of transfer                              | application   | 2. Transfer requested by | Quilter          | 3. Transfer received |                     |

## Completed transfer

This example shows a completed transfer and that the cash proceeds are available for investment.

- The orange status bar shows as fully complete as does the activity status.
- The blue comment box below the status bar also confirms the transfer is complete.

|   |                                                          |                              |                                  |                                | FILTER T            | HE LIST |
|---|----------------------------------------------------------|------------------------------|----------------------------------|--------------------------------|---------------------|---------|
|   | Activity date                                            | Activity type                | Assigned adviser                 | Activity status 👩              | Action              | Dele    |
| Θ | 23/06/2022 14:51                                         | Transfer                     | Ann Other                        | Rejected                       | TRANSFER<br>HISTORY |         |
|   | Transferring from: Quilter<br>Last Updated: 23 June 2022 | -                            |                                  |                                |                     | _       |
|   | 1. Pending review of transfer application                | 2. Transfe                   | r requested by Quilter           | 3. Transfer received           |                     |         |
|   | There is a query on your tran                            | isfer which we are working t | o resolve, we will contact you s | should your input be required. |                     |         |

## Transfer rejected

- In the rare event a transfer is rejected you will receive details from us about why it's been rejected and what action you need to take.
- The progress status bar is red and the activity status shows **'rejected'**.
- This is the only time the status bar will show as any colour other than orange.
- The blue comment box details what action is needed to progress the transfer.

#### Please note that for ISA and CIA transfers involving re-registration, the Transfer Tracker may update to complete as soon as the first asset is received. Additional notes will be provided to confirm the status of the remaining assets and confirmation will be provided when all assets have been received.

#### quilter.com

Please be aware that calls and electronic communications may be recorded for monitoring, regulatory and training purposes and records are available for at least five years.

Quilter is the trading name of Quilter Investment Platform Limited which provides an Individual Savings Account (ISA), Junior ISA (IISA) and Collective Investment Account (CIA) and Quilter Life & Pensions Limited which provides a Collective Retirement Account (CRA) and Collective Investment Bond (CIB).

Quilter Investment Platform Limited and Quilter Life & Pensions Limited are registered in England and Wales under numbers 1680071 and 4163431 respectively.

Registered Office at Senator House, 85 Queen Victoria Street, London, EC4V 4AB, United Kingdom. Quilter Investment Platform Limited is authorised and regulated by the Financial Conduct Authority. Quilter Life & Pensions Limited is authorised by the Prudential Regulation Authority. Their Financial Services register numbers are 165359 and 207977 respectively. VAT number 386 1301 59.

QIP 20946/61/4421/October 2023